# Virtual Visits: Instructions for Desktop (Mac) - Safari (Only for users of MacOS BigSur)

### Which macOS version is installed?

From the Apple menu I in the corner of your screen, choose About This Mac. You should see the macOS name, such as macOS Big Sur, followed by its version number.

| Ű                 | Finder                    | File     | Edit | View | Go  |  |  |
|-------------------|---------------------------|----------|------|------|-----|--|--|
| About This Mac    |                           |          |      |      |     |  |  |
| Sy<br>Ap          | stem Pref<br>pp Store     | 1 update |      |      |     |  |  |
| Re                | ecent Item                | s        |      |      |     |  |  |
| Force Quit Finder |                           |          |      | 乙心   | *¥D |  |  |
| Sle<br>Re<br>Sh   | eep<br>estart<br>nut Down |          |      |      |     |  |  |

|                                                                                                    | macOS Big Sur<br>Version 11.0.1 (20B29)   |  |  |
|----------------------------------------------------------------------------------------------------|-------------------------------------------|--|--|
| St State                                                                                                    | MacBook Pro (15-inch, 2017)               |  |  |
|                                                                                                    | Processor 2.8 GHz Quad-Core Intel Core i7 |  |  |
|                                                                                                    | Memory 16 GB 2133 MHz LPDDR3              |  |  |
| The second                                                                                                    | Startup Disk Macintosh HD                 |  |  |
|                                                                                                    | Graphics Radeon Pro 555 2 GB              |  |  |
| and the second second sec | Serial Number X01XXX01XXX0                |  |  |
|                                                                                                    | System Report Software Update             |  |  |
|                                                                                                    |                                           |  |  |
|                                                                                                    |                                           |  |  |

### Safari

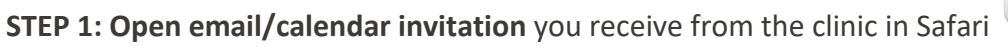

**STEP 2: Click the "Click here to join the meeting" link** in email body 5-10 minutes prior to your appointment. Give yourself time to test the meeting connection. In the email you received, locate the Click here to join the meeting.

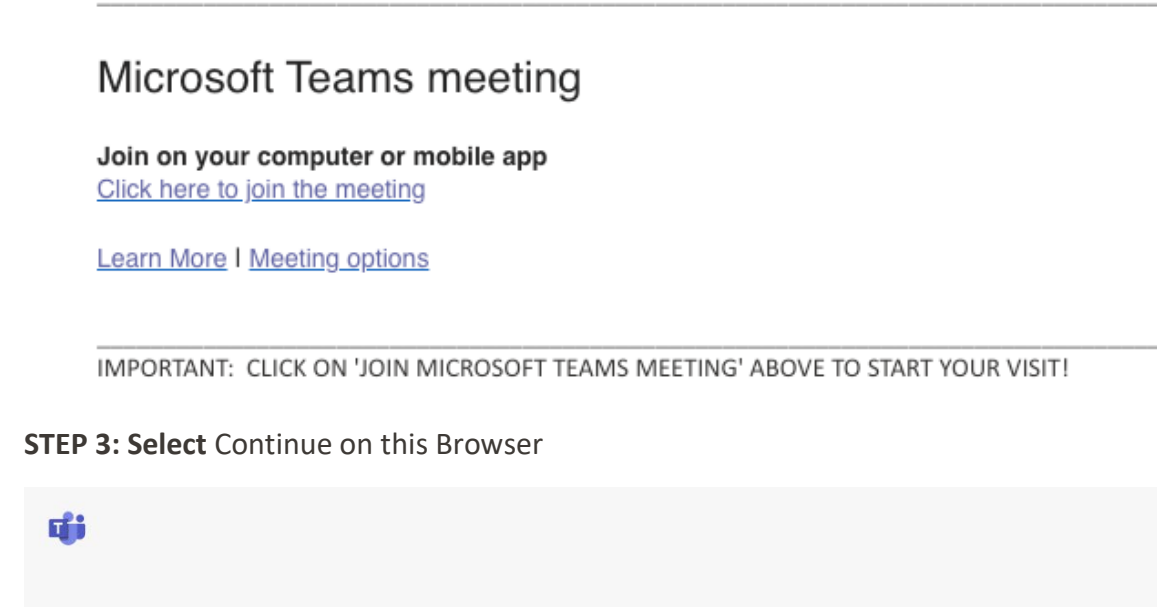

How do you want to join your Teams meeting?

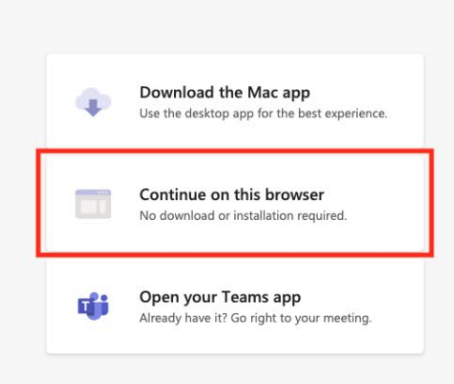

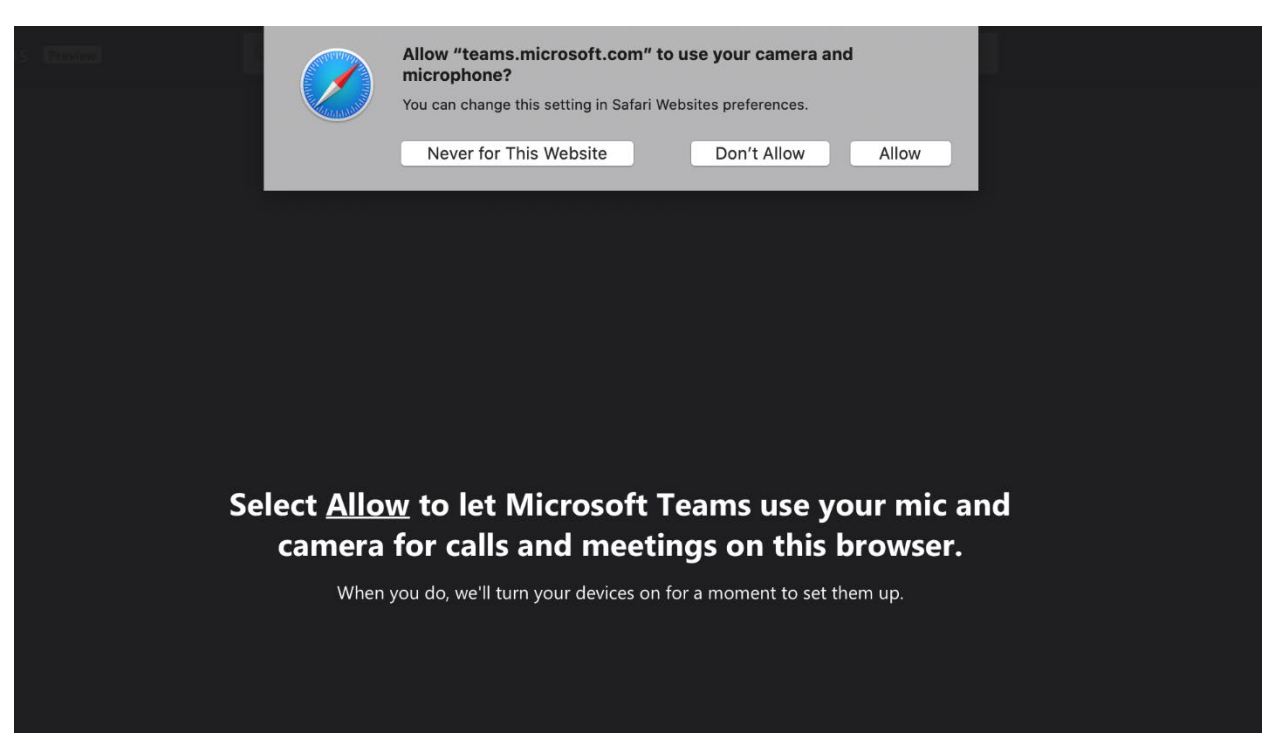

**STEP 4:** if you are asked for access to your microphone or camera, click Allow.

**STEP 5: Put your name in the field**, and make sure your microphone and camera are enabled. (Your camera is enabled if you can see yourself.)

|                    | Choose your audio and video settings for<br>Meeting now         |  |  |  |  |
|--------------------|-----------------------------------------------------------------|--|--|--|--|
|                    | Enter name                                                      |  |  |  |  |
|                    | tinen name 20mmon                                               |  |  |  |  |
|                    |                                                                 |  |  |  |  |
| Other join options |                                                                 |  |  |  |  |
|                    | <b>C]× Audio off</b>                                            |  |  |  |  |
|                    | For a better experience sign in or download the desktop version |  |  |  |  |

Note: If your camera is working and turned on you should see your cameras view at this time.

**STEP 6:** When you are in the virtual visit, you will see following message "Waiting for others to join...".

## Waiting for others to join...

**STEP 7:** Please wait and the MA or provider will be with you shortly.

#### Computer/Laptop Control Bar Key

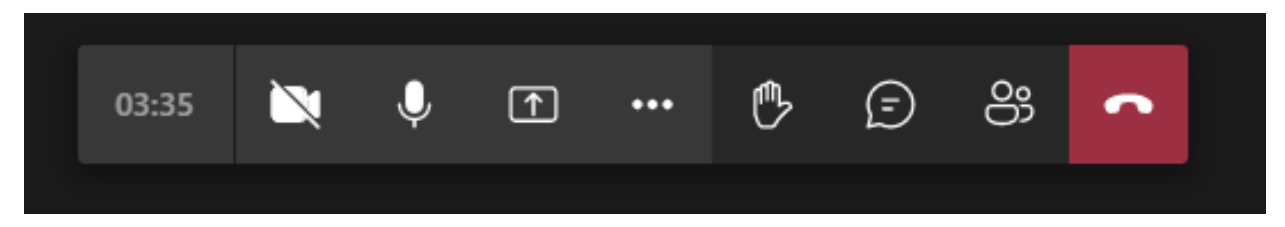

- Camera button: turns on and off webcam
- Microphone button: turns on and off microphone
- Square button with up arrow: allows you to share your screen
- Dialog icon/chat bubble: allows you to type questions to the provider
- **Raise hand:** During a meeting, you can raise a virtual hand to let people know you want to contribute without interrupting the conversation.
- **Show conversation:** This opens a chat conversation on the right-hand side.
- **Show participants:** Press this button to see a list of all users that are on the current call.
- **Red box with phone:** Use this button to end the call (don't click until visit is over)